# Nutzung der Schrift Axel als Standardschrift für Microsoft Excel

### 1 VORBEMERKUNG

Die Schrift entworfen von Erik Spiekermann in Zusammenarbeit mit FontShop, wurde für die Verwendung in Tabellen entworfen, mit dem Ziel bester Lesbarkeit bei minimalem Platzverbrauch. Die Schriftfamile besteht aus den Schitten Regular, **Bold**, SMALL CAPS und **SMALL CAPS BOLD**. Die Bold-Darstellung erreichen sie per Stilbefehl (Fett-Knopf F).

**ACHTUNG:** die Kursivierung der Schrift (Kursiv-Knopf K) ist nicht vorgesehen, weil in Tabellen unüblich.

TIPP: Verwenden sie Small Caps ohne Großbuchstaben, also so BEISPIEL statt so BEISPIEL.

| Courier:       | 11. Jan 09       | 857 0G-8B     | Kontoauszug                           | Energielieferung Ilias AG       | 19,70 € |
|----------------|------------------|---------------|---------------------------------------|---------------------------------|---------|
| Verdana:       | 11. Jan 09       | 857 0G-8B     | Kontoauszug                           | Energielieferung Ilias AG       | 19,70 € |
| Lucida Grande: | 11. Jan 09       | 857 0G-8B     | Kontoauszug                           | uszug Energielieferung Ilias AG |         |
| Georgia:       | 11. Jan 09       | 857 oG-8B     | Kontoauszug                           | Energielieferung Ilias AG       | 19,70 € |
| Arial:         | 11. Jan 09       | 857 0G-8B     | Kontoauszug                           | Energielieferung Ilias AG       | 19,70 € |
| Calibri:       | 11. Jan 09       | 857 0G-8B     | Kontoauszug                           | Energielieferung Ilias AG       |         |
| Axel:          | 11. Jan 09       | 857 ØG-8B     | Kontoauszug Energielieferung Ilias AG |                                 | 19,70€  |
|                |                  |               |                                       |                                 |         |
| Axel:          | 11. Jan 09 857 ( | G-8B Kontoaus | ug Energielieferun                    | g Ilias AG 19,70 € - 31 %       | o       |

ung 1. Die Cohrift Augl im Vergleich mit weit verhreiteten Sustemachriften bis -

Abbildung 1: Die Schrift Axel im Vergleich mit weit verbreiteten Systemschriften ... bis zu 31 % platzsparender am Bildschirm und auf Papier, trotzdem gut lesbar

Die Schrift Axel wurde für die Verwendung mit Microsoft Excel optimiert. Damit Sie den Font dauerhaft, also ohne wiederkehrende Formateinstellung nutzen können, zeigen wir Ihnen in diesem Dokument, wie Sie Axel als Standardschrift in Excel einstellen. Sie sind dann sicher, dass AXEL ohne Ihr weiteres Zutun auch in Kopf- und Fußzeilen, Diagrammen und Auswertungen benutzt wird.

## 2 EINSTELLUNGEN UNTER MAC OS X

#### **EXCEL X UND EXCEL 2004**

1 Rufen Sie das Menu Excel > >Einstellungen...< bzw. >Voreinstellungen...< auf

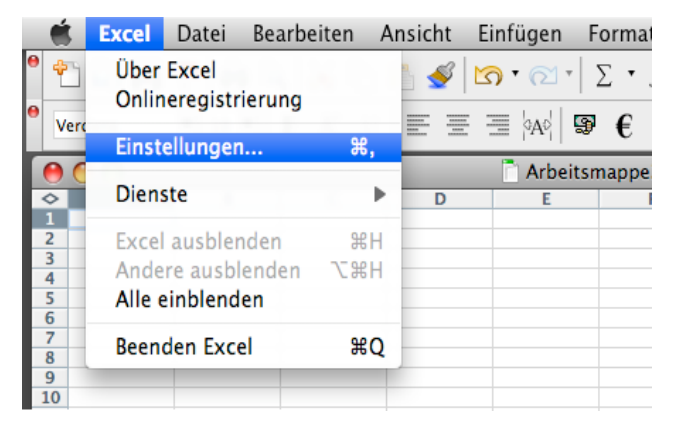

2 Klicken Sie in der linken Spalte den Punkt ›Allgemein‹ an

|                                      |                                                                                                    | Einstellungen                                                                                                    |
|--------------------------------------|----------------------------------------------------------------------------------------------------|----------------------------------------------------------------------------------------------------|
| •<br>•<br>•<br>•<br>•<br>•<br>•<br>• | Ansicht     Speichern     Berechnung     Bearbeiten     Allgemein     Kompatibilität     Listen     Diagramm     Farbe     Solution | Einstellungen          Z1S1-Verweisart       Automatische Anfrage für Dateieigenschaften         ✓       Feedback mit Sound         Starten von Anwendungen in "Öffnen" und "Neu" bestätigen         ✓       Liste zuletzt geöffneter Dateien:         4       Einträge         Maßeinheiten:       Zentimeter |
| •                                    | Fehlerüberprüfung                                                                                                    | Blätter in neuer Arbeitsmappe:   3     Standardschriftart:   Axel     Schriftgrad:   11                                                                                                    |
|                                      |                                                                                                    |                                                                                                    |

- 3 Wählen Sie in der Zeile > Standardschriftart< die Schrift Axel aus; wir empfehlen als Schriftgrad 11
- 4 Klicke Sie auf den Button >OK<
- 5 Beenden und starten Sie Excel neu

### **EXCEL 2008**

1 Rufen Sie das Menu Excel > >Einstellungen...< auf

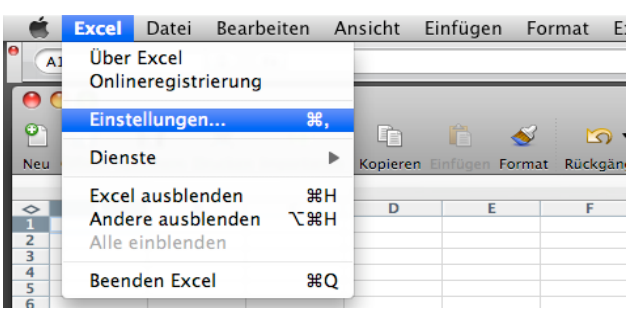

2 Wählen Sie unter Erstellung den Punkt ›Allgemein‹ aus

|             | Excel-Einstellungen    |                                |                           |                 |               |              |
|-------------|------------------------|--------------------------------|---------------------------|-----------------|---------------|--------------|
|             | 8 😒                    |                                |                           | Q               |               | $\mathbf{D}$ |
| Zurück/Weit | er Alle anzeig         | en                             |                           | Excel-Einstellu | ungen durchsu | ichen        |
| Erstellun   | g                      |                                |                           |                 |               |              |
|             |                        |                                | Teh                       |                 |               |              |
| Allgemein   | Ansicht                | Bearbeiten                     | AutoKorrektur             | Diagramm        | Farbe         |              |
| Formeln     | und Listen             |                                |                           |                 |               |              |
|             | fx                     |                                | SUMIF                     |                 |               |              |
| Berechnung  | Fehlerüber-<br>prüfung | Benutzerdefi-<br>nierte Listen | AutoVervoll-<br>ständigen |                 |               |              |
| Freigabe    | und Datensch           | utz                            |                           |                 |               |              |
|             |                        |                                |                           |                 |               |              |
| Speichern   | Kompatibilität         | Sicherheit                     | Feedback                  | Katalog         |               |              |
|             |                        |                                | C                         | Abbrechen       | ОК            | )            |

3 Wählen Sie in der Zeile > Standardschriftart< die Schrift Axel aus; wir empfehlen als Schriftgrad 11

|   |                                                                                                    | Allgemein                                                                         |                                                             |
|---|----------------------------------------------------------------------------------------------------|-----------------------------------------------------------------------------------|-------------------------------------------------------------|
|   |                                                                                                    |                                                                                   | ٩                                                           |
|   | Zurück/Weiter Alle anzeig                                                                                                    | gen                                                                               | Excel-Einstellungen durchsuchen                             |
|   | <ul> <li>Z1S1-Verweisart verw</li> <li>Feedback mit Sound</li> <li>Vor dem Öffnen ande</li> <li>Vor dem Anzahl zuletzt</li> <li>Linealeinheiten: Zentim</li> </ul> | venden 🗌 Dateieigen:<br>rer Anwendungen bestäv<br>verwendeter Dokumente<br>eter 🛟 | schaften anfragen<br>tigen<br>anzeigen: 10 🛟<br>Weboptionen |
|   | Arbeitsmappe:                                                                                                    | 1                                                                                 |                                                             |
|   | Standardschriftart:                                                                                                    | Axel                                                                              | Schriftgrad: 11                                             |
|   | Bevorzugter Speicherort:                                                                                                    |                                                                                   | (Auswählen)                                                 |
| 4 | Klicke Sie auf den Button >0                                                                                                    | K<                                                                                |                                                             |
| 5 | Beenden und starten Sie Exc                                                                                                    | el neu                                                                            |                                                             |

#### 3 EINSTELLUNGEN UNTER MICROSOFT WINDOWS XP UND VISTA

#### **EXCEL 2003**

- 1 Rufen Sie das Menu Extras >>Optionen< auf
- 2 Wählen Sie den Tab >Allgemein< aus

| Optionen                                                                                                    | ? X                                                                                                    |
|----------------------------------------------------------------------------------------------------|----------------------------------------------------------------------------------------------------|
| Farbe International Spectrem<br>Ansicht Berechnung Bearbeiter Allg<br>Einstellungen                                       | Fehler überprüfung Rechtschreibung Sicherheit<br>jemein Jmsteigen Benutzerdefinierte Listen Diagramm                              |
| Z1S1-Bezugsart     Andere Anwendungen ignorieren     QuickInfo für Funktionen     Liste zuletzt geöffneter Dateien:     4 | Anfrage nach Da <u>t</u> eieigenschaften <u>F</u> eedback mit Sound     Beim Rollen <u>m</u> it IntelliMouse zoomen.     Einträge |
| Blätter in neuer Arbeitsmappe: 3                                                                                          | Weboptionen Dienstoptionen                                                                                                    |
| <u>S</u> tandardschriftart:<br>Stan <u>d</u> ardspeicherort:<br>Beim Start alle Dateien in diesem Ordner laden:           | Axel     Schriftgrad:     10       C: \Dokumente und Einstellungen \jevertz.PC-JOCHEN \Eigene                                     |
| Benutzer <u>n</u> ame:                                                                                                    | Jochen Evertz                                                                                                    |
|                                                                                                    | OK Abbrechen                                                                                                    |

- 3 Wählen Sie in der Zeile > Standardschriftart< die Schrift Axel aus; wir empfehlen als Schriftgrad 11
- 4 Klicke Sie auf den Button >OK<
- 5 Beenden und starten Sie Excel neu

#### **EXCEL 2007**

1 Klicken Sie oben links auf die Schaltfläche >Office<

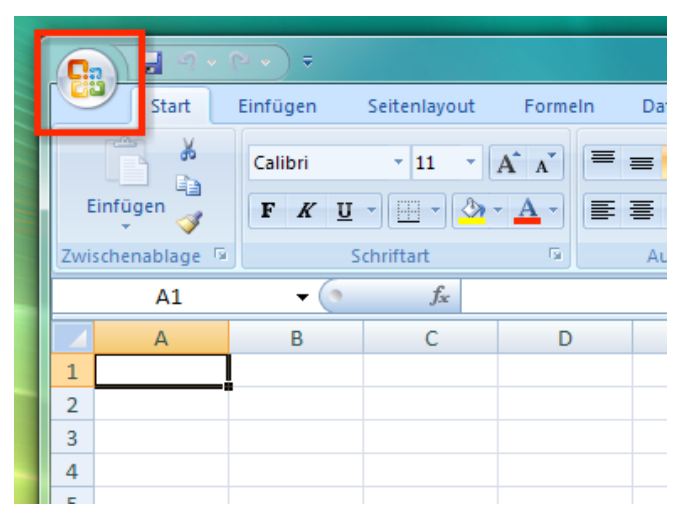

2 Rufen Sie in dem erscheinenden Fenster unten die >Excel-Optionen< auf

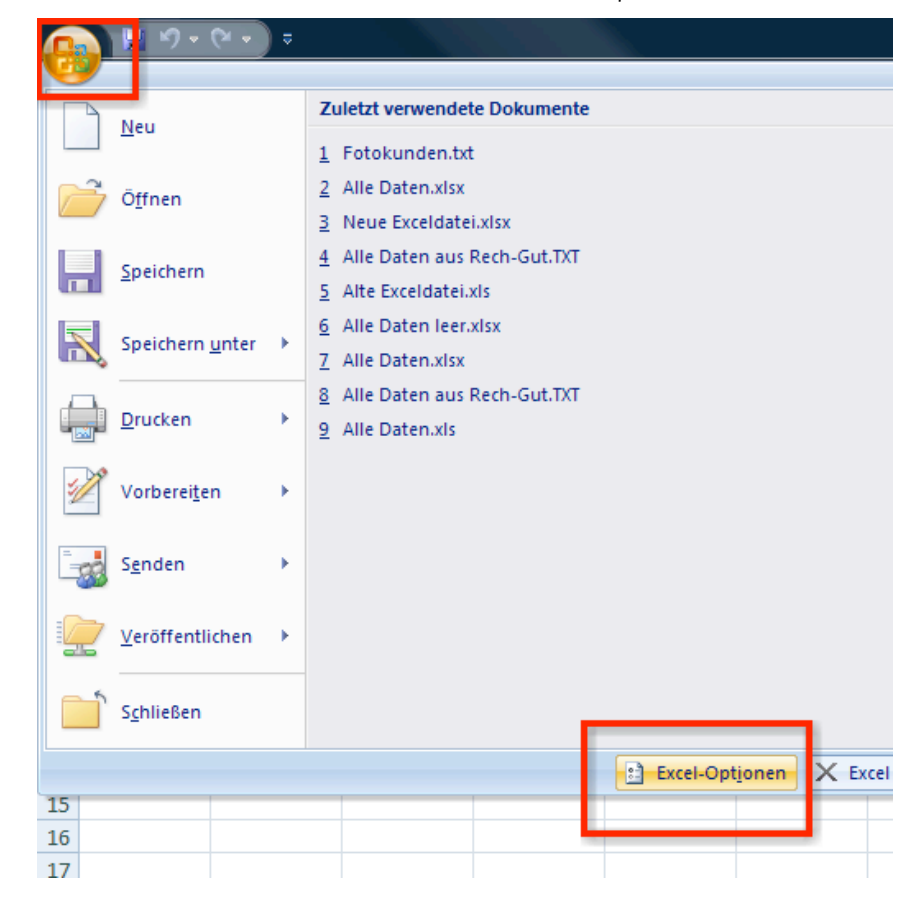

3 Wählen Sie in der linken Spalte >Häufig verwendet< aus

| Excel-Optionen            |                                                                                                    |                  |                                   |  |
|---------------------------|----------------------------------------------------------------------------------------------------|------------------|-----------------------------------|--|
| Häufig verwendet          | Ändern Sie die am häufigsten verwendeten Optionen in Excel.                                                           |                  |                                   |  |
| Dokumentprüfung           | Die am häufigsten verwendeten Optionen bei der Arbeit mit Excel                                                       |                  |                                   |  |
| Speichern                 | ✓ Minisymbolleiste für die Auswahl anzeigen ①                                                                         |                  |                                   |  |
| Erweitert                 | <ul> <li>Livevorschau aktivieren ①</li> <li>Entwicklerregisterkarte in der Multifunktionsleiste anzeigen ①</li> </ul> |                  |                                   |  |
| Anpassen                  | <u>F</u> arbschema:                                                                                                   | Blau 💌           |                                   |  |
| Add-Ins                   | QuickInfo-Format:                                                                                                    | Featurebeschreib | oungen in QuickInfos anzeigen 🔹 💌 |  |
| Vertrauensstellungscenter | Listen zur Verwendung bei Sortierungen und Fülloperationen erstellen: Be <u>n</u> u                                   |                  |                                   |  |
| Ressourcen                | Beim Erstellen neuer Arbeitsmappen                                                                                    |                  |                                   |  |
|                           | Folgende Schriftart <u>v</u> erwenden:                                                                                |                  | Axel                              |  |
|                           | S <u>c</u> hriftgrad:                                                                                                 |                  | 11                                |  |
|                           | Standardansicht für neue Blätter: Normale Ansicht                                                                     |                  |                                   |  |
|                           | Die folgende Anzahl Blätter aufnehmen:                                                                                |                  |                                   |  |
|                           | Microsoft Office-Kopie personalisieren                                                                                |                  |                                   |  |
|                           |                                                                                                    |                  |                                   |  |

- 3 Wählen Sie in der Zeile >Folgende Schriftart verwenden< die Schrift Axel aus; wir empfehlen als Schriftgrad 11
- 4 Klicken Sie auf den Button >OK<
- 5 Beenden und starten Sie Excel neu